# Windows Remote Gateway Setup

These instructions will walk you through how to access the Larner College of Medicine Remote Gateway. This Remote Gateway will allow you to access College of Medicine resources while off campus and away from the College of Medicine network.

#### Step 1: Open a Web Browser

Open a web browser of your choice and navigate to https://gateway.med.uvm.edu

### Step 2: Sign in using your College of Medicine credentials

Sign in using your College of Medicine username and password. If you do not know your password, you can reset it <u>here</u> and if you are unsure of your username please contact the service center at the number listed at the end of this document.

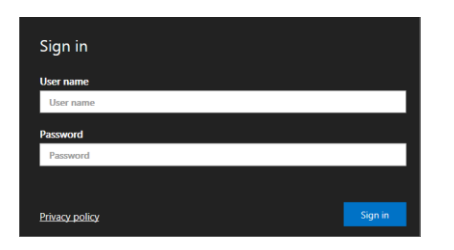

## Step 3: Select "Office Desktop"

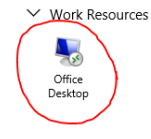

### Step 4: Choose resources and allow access

Choose if you would like the remote gateway to access your computers clipboard (copy & paste) and your printer (if applicable). Then select "Allow".

## Step 5: Allow Desktop to load

At this point, the remote gateway will sign you in and you will see the desktop.

#### HOW TO ACCESS THE COLLEGE OF MEDICINE REMOTE GATEWAY

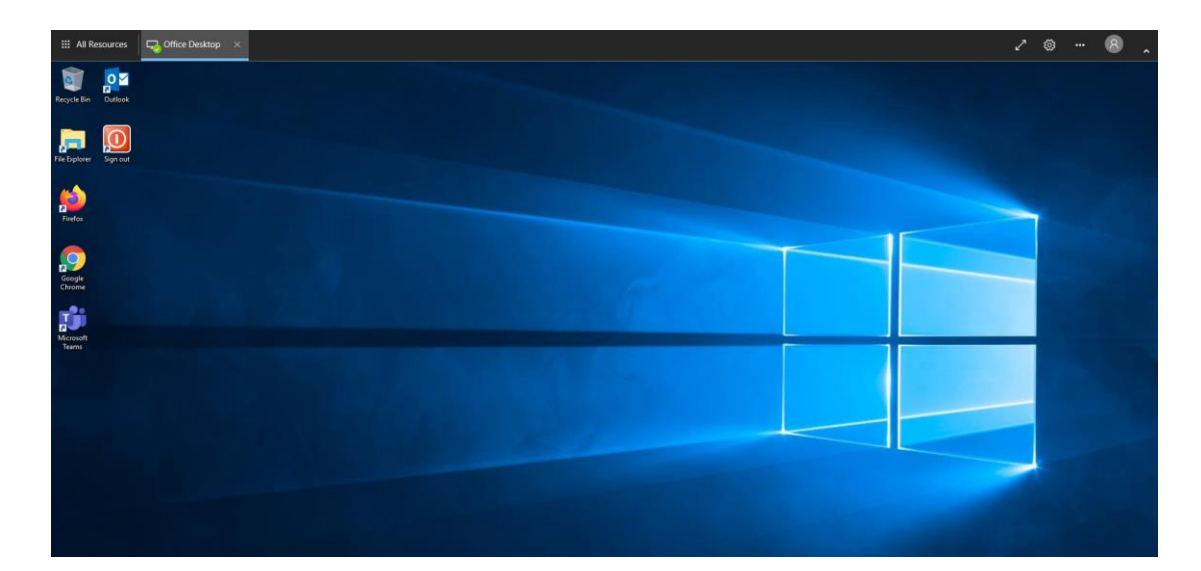

## Step 5: Set up Outlook

When you open Outlook for the first time, you will see this window.

|                                             | × |
|---------------------------------------------|---|
|                                             |   |
| Welcome to Outlook                          |   |
| Enter an email address to add your account. |   |
| firstname.lastname@med.uvm.edu              |   |
| Advanced options 🗸                          |   |
| Connect                                     |   |
|                                             |   |
|                                             |   |

Make sure your email address is correct and click **Connect**. Enter your password if prompted. Uncheck the box next to "Set up Outlook Mobile on my phone, too", and then click **OK**.

# **Alternate Option for Windows**

If the Remote Gateway does not work, you are using an older version of Windows, or you would prefer to connect via the Remote Desktop tool. Please use the following steps:

## Step 1: Open and Configure the Remote Desktop Connection Tool

Press the "Windows Key" and the "R" key at the same time. The Run dialogue box will appear in the lower left corner of the screen.

Enter "mstsc" into the dialogue box and then hit OK

| 🖅 Run | ×                                                                                                    |
|-------|----------------------------------------------------------------------------------------------------|
|       | Type the name of a program, folder, document, or Internet resource, and Windows will open it for you. |
| Open: | mstsc ~                                                                                               |
|       | OK Cancel Browse                                                                                      |

A "Remote Desktop Connection" box will appear. Enter "remote.med.uvm.edu" into the **Computer** selection and then select **Show Options** as shown highlighted below.

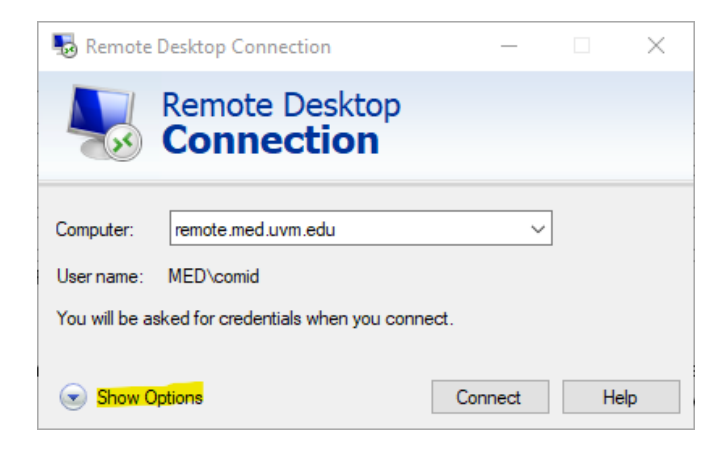

On the advanced tab, select Settings.

| nemot 💀     | e Desktop (                                                                       | Connection                                                               |                                                             | -                                                   |                            | $\times$ |
|-------------|-----------------------------------------------------------------------------------|--------------------------------------------------------------------------|-------------------------------------------------------------|-----------------------------------------------------|----------------------------|----------|
|             | Remo<br>Con                                                                       | ote Desk<br><b>nectio</b>                                                | top<br>n                                                    |                                                     |                            |          |
| General I   | Display Lo                                                                        | cal Resources                                                            | Experience                                                  | Advanced                                            |                            |          |
| - Server au | thentication<br>Server aut<br>intended n<br>required to<br>policy.<br>If server a | hentication veri<br>emote compute<br>connect is det<br>uthentication fai | fies that you a<br>r. The strengtl<br>ermined by yo<br>ils: | are connecting<br>n of the verific<br>ur system sec | g to the<br>ation<br>unity |          |
|             | Warn me                                                                           |                                                                          |                                                             |                                                     |                            | ~        |
| Connect     | rom anywhe                                                                        | ere                                                                      |                                                             |                                                     |                            |          |
| 4           | Configure<br>Gateway                                                              | settings to con<br>when I am work<br>ngs                                 | nect through I<br>ing remotely.                             | Remote Desk                                         | top                        |          |
|             |                                                                                   |                                                                          |                                                             |                                                     |                            |          |
| A 184- 0    |                                                                                   |                                                                          |                                                             | Connect                                             |                            | -1-      |
| Hide Up     | tions                                                                             |                                                                          |                                                             | Connect                                             | He                         | eip      |

Type gateway.med.uvm.edu into the "Server Name" box.

| Conr                                       | ection                                 |  |  |  |  |
|--------------------------------------------|----------------------------------------|--|--|--|--|
| Connection settings                        |                                        |  |  |  |  |
| O Automatically detect                     | t RD Gateway server settings           |  |  |  |  |
| Use these RD Gate                          | eway server settings:                  |  |  |  |  |
| Server name: gateway.med.uvm.edu           |                                        |  |  |  |  |
| Logon method:                              | Ask for password                       |  |  |  |  |
| Bypass RD Gat                              | eway server for local addresses        |  |  |  |  |
| O Do not use an RD                         | Gateway server                         |  |  |  |  |
| .ogon settings                             |                                        |  |  |  |  |
| User name: No                              | ne specified                           |  |  |  |  |
| You will be asked for c<br>Gateway server. | redentials when you connect to this RD |  |  |  |  |
| Use my RD Gatewa                           | ay credentials for the remote computer |  |  |  |  |

Then select OK.

## Step 2: Log in (If Prompted)

Click **OK**, and then click **Connect**. At this point, you may be prompted to log in. Please enter your College of Medicine password. (If needed, your username should be in the format of "MED\username".)

# **Instructions for iOS and Mac Devices**

#### Step 1: Download Remote Desktop Add from Apple Store

Download the Microsoft Remote Desktop app from Apple's App Store as pictured below. After the app finishes downloading, open it. The app will ask for access to Bluetooth devices and to your microphone and camera. You can allow access to Bluetooth devices if you use a wireless keyboard with your iOS device. Otherwise, choose "Don't Allow" for these prompts.

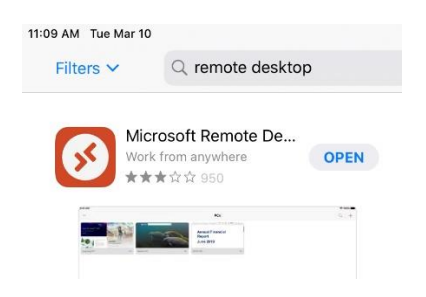

#### Step 2: Add and Configure a Workspace

Once inside the app tap the plus "+" sign in the upper right corner, then tap Add Workspace

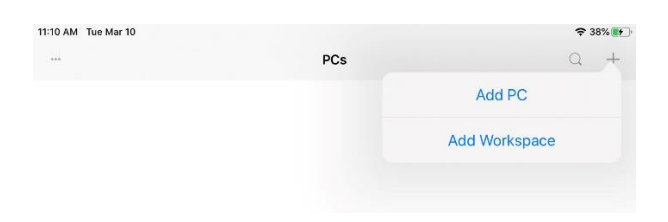

In the Add Workspace screen, fill the top line asking for an email or workspace URL with the following: **gateway.med.uvm.edu** - After this, tap on **User Account** below the URL.

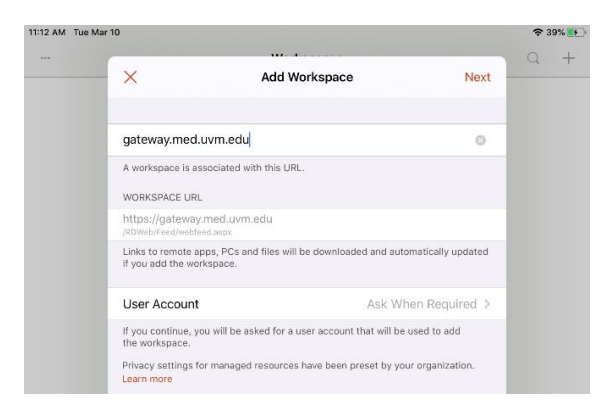

#### Step 3: Add User Account

#### Tap Add User Account.

On the next screen, type in your College of Medicine user ID as **med\username** as well as your corresponding College of Medicine password (even though the password is listed as optional).

Select **Save** in the upper right corner, then press the arrow in the upper left to get back to the Add Workspace screen. Tap **Next** in the upper right corner here to finish setting up the virtual workspace.

| Tue Mar 10         | Workspaces   |                |
|--------------------|--------------|----------------|
|                    | Horkspaces   |                |
|                    |              |                |
|                    |              |                |
|                    | User Account |                |
|                    |              |                |
| sk When Required   |              | ✓              |
| dd User Account    |              | >              |
|                    |              |                |
|                    |              |                |
| App Store 11:15 AM | / Tue Mar 10 |                |
|                    | •            |                |
|                    | (            | Add User Accou |

| <                | Add User Account | Save       |
|------------------|------------------|------------|
| med\auser        |                  | 0          |
| Password (Option | al)              |            |
| Friendly Name    |                  | Optional > |

중 41% ₩

#### Step 4: Launch the Remote Desktop

From this Workspaces screen, tap Office Desktop and your virtual remote desktop connection will begin.

| ▲ App Store 11:16 AM Tue Mar 10 |            | 🗢 42% 💽 |  |
|---------------------------------|------------|---------|--|
|                                 | Workspaces | Q +     |  |
| ✓ Work Resources                |            |         |  |
|                                 |            |         |  |
| Office Desktop                  |            |         |  |

#### Step 5: Navigating the Remote Desktop

Once you are looking at the Windows desktop, you can tap the **Remote Desktop icon** in the top center of the screen.

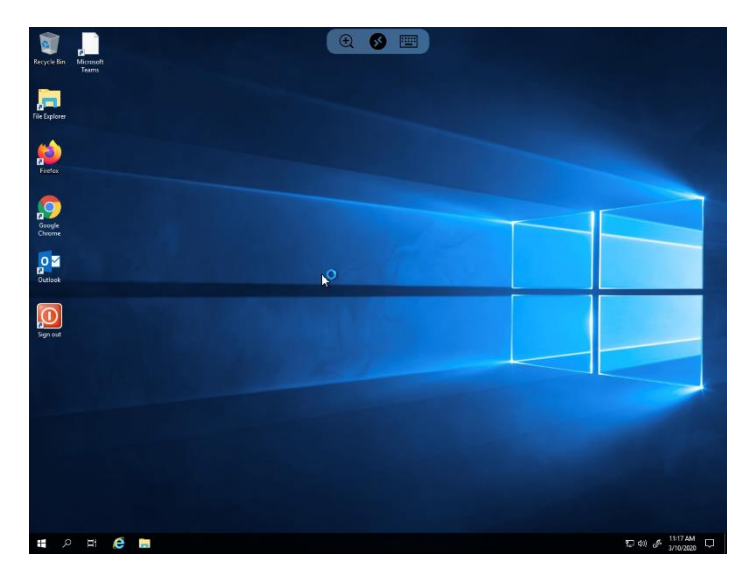

On this new screen, tapping the **finger icon** in the upper left corner will allow you to click by tapping on the screen rather than moving around a cursor on the screen. You can tap **Done** in the upper right corner to return to the virtual Windows desktop. You can also exit Remote Desktop from here by tapping "Disconnect All PCs" in the lower right corner.

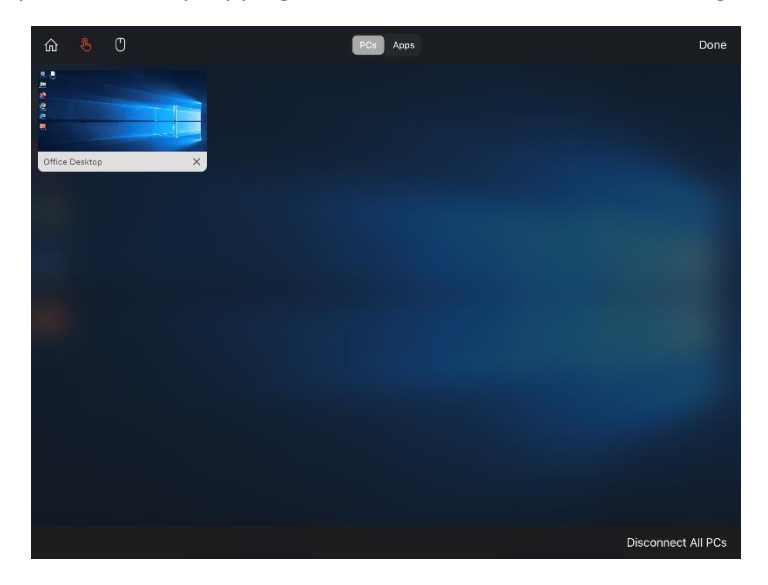

**Note:** Now you can open the Remote Desktop by opening the app, tapping on Workspaces, and then selecting Remote Desktop to log in.